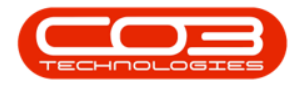

# CONTRACTS

## **INTEREST RATE ADJUSTMENT**

#### Info:

- Ensure that an <u>interest rate</u> with effective date has been configured
- Interest Rate Adjustments can only be done for contracts that have Rental Information History. *Refer to the '<u>Rental Calculator</u>' manual.*

**Ribbon Access:** *Modules > Contract Management > Processing > Interest Rate Adjustment* 

- Use the check boxes to select the Contract Types, Fee Types, Contract and Contract Items that you want to apply the interest rate adjustment to.
- The Interest Rate to be Applied is determined by the Rate and Effective Date configured in Interest Rates.
- The Items frame will indicate the Rate, Current Amount, Increase and New Amount - which you can review before saving.
- Click on the 'Save Record' button to process the Rate Adjustment.

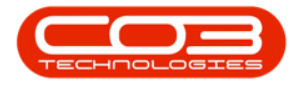

### Interest Rate Adjustment

| FIN                                                      |                                         | <u>I</u>                                                                                | Rate Adjus         | stment                                                                                     |                                                      |                          | . O X                                            |
|----------------------------------------------------------|-----------------------------------------|-----------------------------------------------------------------------------------------|--------------------|--------------------------------------------------------------------------------------------|------------------------------------------------------|--------------------------|--------------------------------------------------|
| Save Cancel<br>Contract Types -<br>Type Desc<br>CPC Cost | ription<br>Per Copy                     | Desc<br>Fee Ty<br>Fee<br>VI<br>VI<br>VI<br>VI<br>VI<br>VI<br>VI<br>VI<br>VI<br>VI<br>VI | pes                | Description ^<br>Evergreen Rent<br>Inhouse Rental<br>Loan<br>Insurance<br>Bank Rental<br>> | Rate to be app<br>Rate<br>Effective Date<br>Comments | lied<br>8<br>28 Jul 2014 |                                                  |
| ContractNo                                               | None Selected - Type_Desc Cost Per Copy | CustomerCode<br>HOP001                                                                  | Name<br>Hope Works | Enter information                                                                          | for NewAmount to<br>IntractNo Contr<br>00000004 CPC  | o set the filter         | <u>ustomer(CustomerName</u><br>DP001  Hope Works |
| <                                                        |                                         |                                                                                         | }                  |                                                                                            |                                                      |                          |                                                  |

#### MNU.112.043